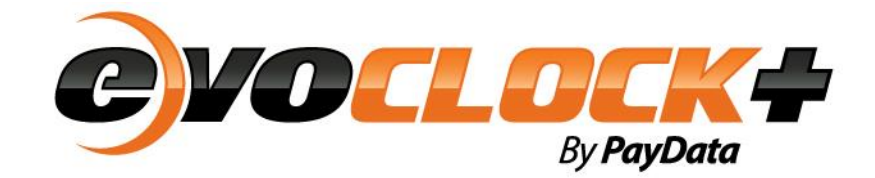

## Version 12.0

**Reference Guide—In/Out Time Card** 

## Time Card Edits INFORMATION

## In/Out Time Card

Understanding the enhanced in/out time card layout:

We have enhanced the user experience within the In/Out time card, please note the following changes:

- 1. Red indicator will be shown in the top left corner of the cell to alert users of unsaved time entries.
- 2. Click the clock icon to open the Time Detail section of the time card, this not only saves unnecessary scrolling but allows for quicker access to these details for viewing and editing. Alternatively, you can also click the day header to open the Time Detail.
- 3. Pay Period select is now located on the right-hand side of the header pane.
- 4. Blue indicator will be shown in the top left corner of a cell to alert users of a miscellaneous pay entries.
- 5. Purple indicator will be shown in the top left corner of the miscellaneous pay to alert users of leave requests.
- 6. Approval check boxes for day, week or period approvals remain under the hours section and will remain in line with the sections above when resizing the window.
- 7. The first approval checkbox has been replaced with text for approving the full pay period. Click the Employee, Supervisor or Reviewer text to place approval for the entire pay period<sup>1</sup>.

| Eile * Windo<br>SAVE REFRESH<br>Name All, K<br>1. Red indica<br>Gusers of unsa | ow Action Help *<br>CLOSE RE-CALCULATE TRANSFER I<br>                                                                      | MISC PAY ERASE DELETE CONV                        | VERSION CHART TIME SHEET REPORT<br>Department 101:101<br>Position A101:A101 | 2. Clicking the header or clock<br>the Time Detail section. Time<br>edited 'IF' you have edit acce<br>card. | k icon will open<br>e Detail can be<br>ss to your time | 38/21/2017 - 08/27/2017 <b>曾 0 0</b><br>T : Full Time<br><b>3.</b> / | Time Cert: Al<br>A Polite Estent<br>Navigate to prior or future pay<br>periods using the arrows or |
|--------------------------------------------------------------------------------|----------------------------------------------------------------------------------------------------|---------------------------------------------------|-----------------------------------------------------------------------------|----------------------------------------------------------------------------------------------------|--------------------------------------------------------|----------------------------------------------------------------------|----------------------------------------------------------------------------------------------------|
|                                                                                | / Mon 08/21 ()                                                                                                    | Tue 08/22                                         | Wed 08/23 ②                                                                 | Thu 08/24 📀                                                                                                 | Fri 08/25 🕗                                            | Sat 08/26                                                            | Sun 08/27                                                                                          |
| In 🥂                                                                           | 08:02 AM                                                                                                    | 10:05 AM LA 💡                                     |                                                                             | MP                                                                                                    | -                                                      |                                                                      | 14                                                                                                 |
| Out                                                                            | 04:47 PM GB                                                                                                    | 01:21 PM ED 💡                                     |                                                                             | 05:00 PM                                                                                                    |                                                        |                                                                      |                                                                                                    |
| In                                                                             |                                                                                                    | -                                                 |                                                                             |                                                                                                    | -                                                      | -                                                                    | -                                                                                                  |
| Out                                                                            |                                                                                                    |                                                   | -                                                                           |                                                                                                    |                                                        |                                                                      |                                                                                                    |
| Misc Pay                                                                       | 4.00 REG                                                                                                    |                                                   | 8.00 REG                                                                    | 8.00 REG                                                                                                    |                                                        |                                                                      |                                                                                                    |
| Misc Pay                                                                       |                                                                                                    |                                                   |                                                                             | 8.00 PTO                                                                                                    |                                                        |                                                                      |                                                                                                    |
| Total Hrs                                                                      | 04.00                                                                                                    | 03.27                                             | 08.00                                                                       | 16.00                                                                                                    | 84                                                     | 1221                                                                 | 22                                                                                                 |
| Reg Hrs                                                                        | 04.00                                                                                                    | 03.27                                             |                                                                             | Com                                                                                                    |                                                        |                                                                      |                                                                                                    |
| OT1                                                                            |                                                                                                    |                                                   | 4. Blue indicator alerts users                                              | 5. Purple indicator alerts<br>users of Leave Request                                                        |                                                        |                                                                      |                                                                                                    |
| OT2                                                                            |                                                                                                    |                                                   | of miscenarieous pay entries                                                |                                                                                                    |                                                        |                                                                      |                                                                                                    |
| 0T3                                                                            |                                                                                                    |                                                   |                                                                             | -                                                                                                    | w                                                      |                                                                      |                                                                                                    |
| OT4                                                                            |                                                                                                    |                                                   |                                                                             |                                                                                                    | 22                                                     |                                                                      |                                                                                                    |
| Prm Hrs                                                                        | 6 Appro                                                                                                    | val checkboxes for                                |                                                                             |                                                                                                    |                                                        |                                                                      |                                                                                                    |
| Sch In                                                                         | 08:00 AM week, per                                                                                                    | iod or day approvals                              | 08:00 AM                                                                    | 08:00 AM                                                                                                    | 08:00 AM                                               |                                                                      |                                                                                                    |
| Sch Out                                                                        | 05:00 PM                                                                                                    | 05.00 PM                                          | 05:00 PM                                                                    | 05:00 PM                                                                                                    | 05:00 PM                                               |                                                                      |                                                                                                    |
| Sch Hrs                                                                        | 08.50                                                                                                    | 08.50                                             | 08.50                                                                       | 08.50                                                                                                    | 08.50                                                  |                                                                      |                                                                                                    |
| Employee                                                                       |                                                                                                    |                                                   |                                                                             |                                                                                                    |                                                        |                                                                      |                                                                                                    |
| Supervisor                                                                     |                                                                                                    |                                                   |                                                                             |                                                                                                    |                                                        |                                                                      |                                                                                                    |
| Reviewers<br>Asure<br>Support                                                  | 7. Clicking the Employee, S<br>or Reviewer text will trigge<br>period time card approval, th<br>replaces the previous chec | upervisor<br>r the full<br>is function<br>ckboxes |                                                                             |                                                                                                    |                                                        |                                                                      |                                                                                                    |

Editing in the enhanced in/out time card layout<sup>2</sup>:

<sup>&</sup>lt;sup>1</sup> Requires time card approvals be enabled in system settings.

<sup>&</sup>lt;sup>2</sup> This section assumes the user has edit access to the time card.

1. Clicking into a cell to edit, you can type the time or use the clock icon to select from specific times in 30-minute increments.

| File • Window • Action • Help • Time Card: All,                                                                                                    |                  |                 |                  |              |                  |                   |                   |  |  |  |  |  |  |  |
|----------------------------------------------------------------------------------------------------|------------------|-----------------|------------------|--------------|------------------|-------------------|-------------------|--|--|--|--|--|--|--|
| SAVE REFRES                                                                                                    | SH CLOSE RE-CALC | CULATE PUNCH TR | RANSFER MISC PAY | ERASE DELETE | CONVERSION CHART | TIME SHEET REPORT | 📥 Profile  🛗 Sche |  |  |  |  |  |  |  |
| Name         All, K          O         Department         101:101         Position         A101:A101         Pay Period         08/28/2017 - 09/03/2017 ∰ O         O         Pay Group         FT: Full Time |                  |                 |                  |              |                  |                   |                   |  |  |  |  |  |  |  |
| Comment Click in or out cell and enter time; or click the clock icon to select from a pre-de                                                                                                    |                  |                 |                  |              |                  |                   |                   |  |  |  |  |  |  |  |
|                                                                                                    | Mon 08/28 🕘      | Tue 08/29       | Wed 08/30 🥑      | Thu 08/31 🥑  | Fri 09/01 🥑      | Sat 09/02 🕘       | Sun 09/03 🕗       |  |  |  |  |  |  |  |
| In                                                                                                    | 08:01 AM ME      | C               |                  |              |                  |                   |                   |  |  |  |  |  |  |  |
| Out                                                                                                    | 04:00 PM ED      | 12:00 AM 🔺      |                  |              |                  |                   |                   |  |  |  |  |  |  |  |
| In                                                                                                    |                  | 12:30 AM        |                  |              |                  |                   |                   |  |  |  |  |  |  |  |
| Out                                                                                                    |                  | 01:20 AM        |                  |              |                  |                   |                   |  |  |  |  |  |  |  |
| Misc Pay                                                                                                    | 8.00 PTO         | 02:00 AM        | 8.00 PTO         |              |                  |                   |                   |  |  |  |  |  |  |  |
| Total Hrs                                                                                                    | 08.00            | 02:30 AM        | 08.00            |              |                  |                   |                   |  |  |  |  |  |  |  |
| Reg Hrs                                                                                                    |                  | 03:00 AM        |                  |              |                  |                   |                   |  |  |  |  |  |  |  |

2. Users can click the day header or clock icon to access the Time Detail section, this saves you from unnecessary scrolling and allows you to keep the days in view while editing. To close the time detail section, simply click the X (located in the right corner of the Time Detail panel).

| Manage All M  |           |                      |          | ASURESOFT       | WARE        |              |              |                   |         |            |            |          |          |         |        |           |                |            |    | Produ     | Preferences   Log Off<br>of licensed to: Asure Sofbee |
|---------------|-----------|----------------------|----------|-----------------|-------------|--------------|--------------|-------------------|---------|------------|------------|----------|----------|---------|--------|-----------|----------------|------------|----|-----------|-------------------------------------------------------|
| Comment       |           | <ul> <li></li> </ul> |          | Time Card       | Profile     | Accruals     | Points       | Leave Request     | Messa   | ges        |            |          |          |         |        |           |                |            |    |           |                                                       |
|               |           |                      |          |                 |             |              |              |                   |         |            |            |          |          |         |        |           |                |            |    | User      | All, K   () Help On This Per                          |
|               | Moi       | 1 08/28              | 0        | SAVE REFRESH    | PUNCH TRANS | FER MISC PAY | CONVERSION C | HART TIME SHEET R | SPORT   |            |            |          |          |         |        |           |                |            |    |           |                                                       |
| In            |           | MP                   |          |                 |             |              | 000000       |                   |         |            |            |          |          |         |        |           |                |            |    |           |                                                       |
| Out           | 04:0      | 0 PM ED              |          | No              |             |              |              |                   |         | Department | 101:101    |          |          |         | Р      | ay Period | 08/28/2017 -   | 09/03/2017 | 00 |           |                                                       |
| In            |           |                      |          | Comment         |             |              |              |                   |         | Position # | 101 : A101 |          |          |         | P      | ay Group  | FT : Full Time |            |    |           |                                                       |
| Out           |           |                      |          |                 | Mon         | 18/28        | 0            | Tue 08/29         | 0       | Wed 0      | /30 (      | ) Thu 08 | 31 0     | ) Fri 0 | 9/01   | 0         | Sat            | 09/02      | 0  | Sun 09/03 | 0                                                     |
| Misc Pay      | 8         | .00 PTO              |          | In              |             | MP           | ~7           |                   | Ŭ       |            |            |          | -        | ,       |        | Ŭ         |                |            | U  |           |                                                       |
| Total Hrs     |           | 08.00                |          | Out             | 04:00       | PM ED        |              |                   |         |            |            |          |          |         |        |           |                |            |    |           |                                                       |
| Reg Hrs       |           |                      |          | in              |             |              |              | -                 |         |            | -          |          |          |         |        |           |                | -          |    |           |                                                       |
| 071           |           |                      |          | Out             |             |              |              |                   |         |            |            |          |          |         |        |           |                |            |    |           |                                                       |
| 011           |           |                      |          | Misc Pay        | 8.0         | 0 PTO        |              | 8.00 PTO          |         |            |            |          |          |         |        |           |                |            |    |           |                                                       |
| Sch In        | 0         | 8:00 AM              |          | Total Hrs       | 0           | 8.00         |              | 08.00             |         |            |            |          |          |         |        |           |                |            |    |           |                                                       |
| Sch Out       | 0         | 5:00 PM              |          | Reg Hrs         |             | - /          |              |                   |         |            | -          |          |          |         |        |           |                |            |    |           |                                                       |
| Sch Hrs       |           | 08.50                |          | 0T1             |             | - /          |              |                   |         |            | -          |          |          |         |        |           |                |            |    |           |                                                       |
| Employee      |           |                      |          | Sch In          | 08:         | 10 AM        |              | 08:00 AM          |         | 08:00      | AM         | 08:00    | AM       | 08:     | 00 AM  |           |                |            |    |           |                                                       |
| Supervisor    |           |                      |          | Sch Out         | 05:         | 2021         |              | 05:00 PM          |         | 05:00      | PM         | 05:00    | PM       | 05:     | 00 PM  |           |                |            |    |           |                                                       |
| Time Detail N | 1on 08/28 |                      |          | Sch Hrs         |             | 50           |              | 08.50             |         | 08.        | 50         | 08.5     | 0        | 0       | 8.50   |           |                |            |    |           |                                                       |
|               | Ex-In     | Ovr-In               | Out      | Employee        | -           |              |              |                   |         |            |            |          |          |         |        |           |                |            |    |           |                                                       |
|               |           |                      | 04.00 Ph | Time Detail Mon | 08/28       |              |              |                   |         |            |            |          |          |         |        |           |                |            |    |           | ×                                                     |
|               | MP        |                      | 04:00 PN | In              | Ex-In       | Ovr-In       | Out          | Ex-Out            | Ovr-Out | Hours      | Position   |          | Pay Type |         | Frz Ex | Rea       | JobID          | In Comment |    | Out Comme | nt                                                    |
|               |           |                      |          |                 | MP          |              | 04:00 PM     | ED                | -       | 0.00       |            |          | -        | -       |        | -         |                |            |    |           |                                                       |
|               |           |                      |          |                 | -           | -            |              | -                 |         |            |            |          |          |         |        | -         |                |            |    |           |                                                       |
|               |           |                      |          |                 |             |              |              |                   |         |            |            |          |          |         |        |           |                |            |    |           |                                                       |

3. Users will always have a new punch set available as they edit the time card; this is automatically added when the user enters a punch on the previous punch set<sup>3</sup>.

| SAVE REFRE           | SAVE REFRESH PUNCH TRANSFER MISC PAY CONVERSION CHART TIME SHEET REPORT |               |                                                                           |             |           |           |           |  |  |  |  |  |  |  |
|----------------------|-------------------------------------------------------------------------|---------------|---------------------------------------------------------------------------|-------------|-----------|-----------|-----------|--|--|--|--|--|--|--|
| Name All,<br>Comment | к                                                                       |               | Pay Period 08/28/2017 - 09/03/2017 <b>曾00</b><br>Pay Group FT : Full Time |             |           |           |           |  |  |  |  |  |  |  |
|                      | Mon 08/28 (                                                             | ) Tue 08/29 🕗 | Wed 08/30                                                                 | Thu 08/31 🥥 | Fri 09/01 | Sat 09/02 | Sun 09/03 |  |  |  |  |  |  |  |
| In                   | MP                                                                      | 03:21 PM LA 💡 | 08:22 AM LA 💡                                                             |             |           |           |           |  |  |  |  |  |  |  |
| Out                  | 04:00 PM ED                                                             | 03:28 PM ED   | 04:30 PM ED                                                               |             |           |           |           |  |  |  |  |  |  |  |
| In                   | 06:00 PM ME                                                             | ©             |                                                                           |             |           |           |           |  |  |  |  |  |  |  |
| Out                  |                                                                         |               |                                                                           |             |           |           |           |  |  |  |  |  |  |  |
| In                   |                                                                         |               |                                                                           |             |           |           |           |  |  |  |  |  |  |  |
| Out                  |                                                                         |               |                                                                           |             |           |           |           |  |  |  |  |  |  |  |
| Misc Pay             | 8.00 PTO                                                                | 8.00 PTO      | 8.00 PTO                                                                  |             |           |           |           |  |  |  |  |  |  |  |

4. Click the location icon to view punches on the map, use the + and – buttons to zoom in our out or navigation arrows to move throughout the map<sup>4</sup>. To close the map, simply click the X (located in the right corner of the map panel).

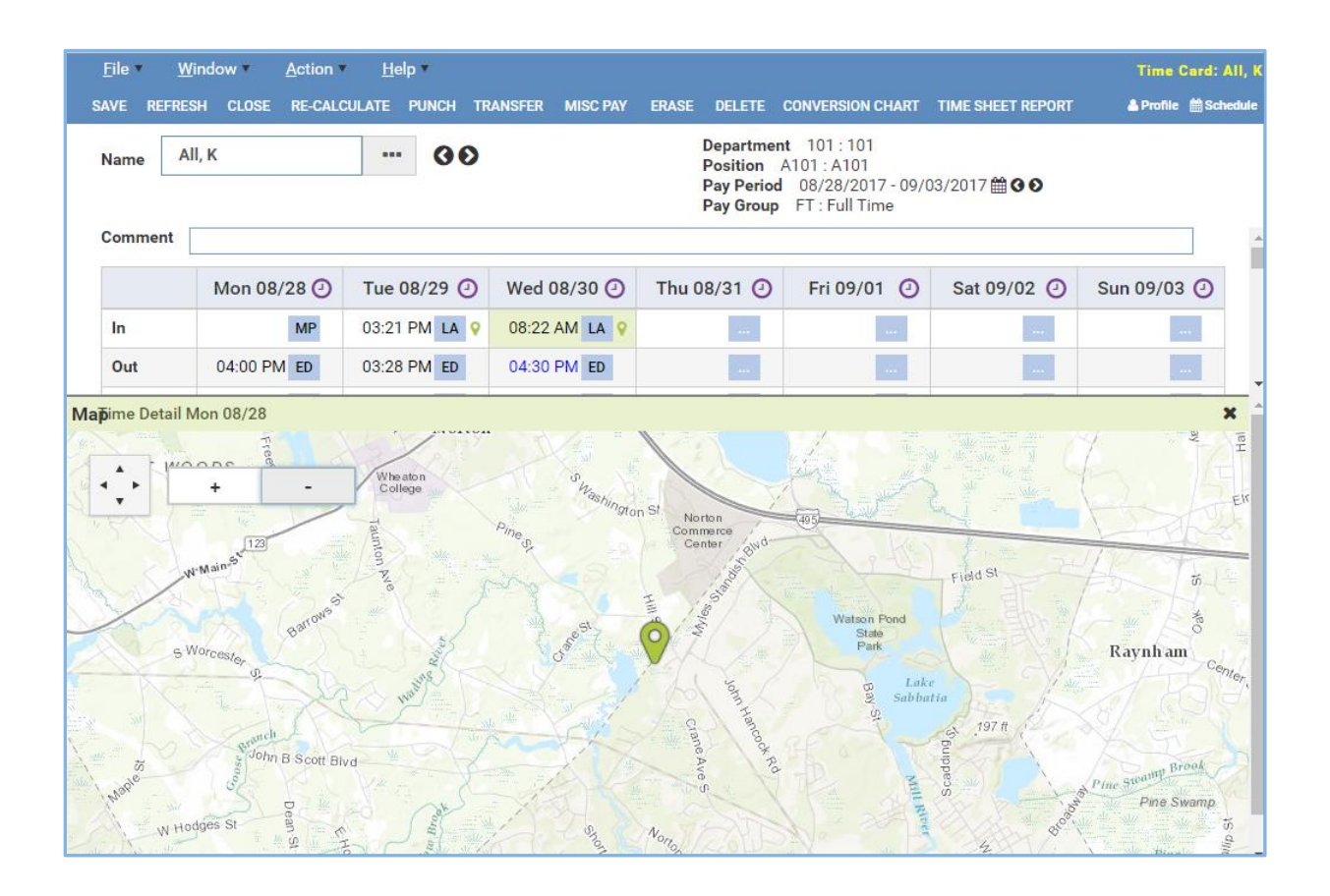

<sup>&</sup>lt;sup>3</sup> Max punch sets per day setting in the pay group configuration no longer applies

<sup>&</sup>lt;sup>4</sup> Location and map apply to punches accepted from AsureForce Mobile

 Adding miscellaneous pay is now easier, by double clicking the Misc Pay row this opens the Miscellaneous pay panel. Users can now Add, Edit and Delete without having to navigate to a separate screen.<sup>5</sup> To close the Misc Pay panel, simply click the X (located in the right corner of the misc pay panel).

| E       | <u>F</u> ile ▼ <u>W</u> i | indow▼     | Action   | <u>H</u> elp ▼           |                               | PAV ERASE             |                                                | CONVE                               |                                                |                                                     | ime Card: App | ole, George<br>≜Schedule |  |
|---------|---------------------------|------------|----------|--------------------------|-------------------------------|-----------------------|------------------------------------------------|-------------------------------------|------------------------------------------------|-----------------------------------------------------|---------------|--------------------------|--|
| N       | lame Ap                   | ople, Geor | ge       |                          |                               | D<br>P<br>P<br>P<br>P | epartme<br>Position<br>Pay Period<br>Pay Group | nt 101<br>A101:<br>d 09/0<br>p FT:1 | I : 101<br>A101<br>04/2017 - 09/1<br>Full Time | 10/2017 <b>∰                                   </b> |               |                          |  |
| Comment |                           |            |          |                          |                               |                       |                                                |                                     |                                                |                                                     |               | ^                        |  |
|         |                           | Mon 0      | 9/04 🕘   | Tue 09/05 🕘              | Wed 09/06                     | O Thu 09              | 9/07 🕘                                         | Fri                                 | 09/08 🕘                                        | Sat 09/09 🕘                                         | Sun 09/10     | 0                        |  |
|         | In                        |            |          |                          |                               |                       |                                                |                                     |                                                |                                                     |               |                          |  |
|         | Out                       |            |          |                          |                               |                       |                                                |                                     |                                                |                                                     |               |                          |  |
|         | Misc Pay                  | 10.00      | 0 OTH    |                          |                               |                       |                                                |                                     |                                                |                                                     |               |                          |  |
|         | Total Hrs                 | -          | -        | C                        |                               |                       | _                                              |                                     |                                                |                                                     |               |                          |  |
|         | Reg Hrs                   | _          | ·        | Double cli<br>Pay panel. | ck to open th<br>Users can Ac | e Misc<br>Id, Edit,   | _                                              |                                     |                                                |                                                     |               |                          |  |
|         | OT1                       | _          | ·        | Fill Down                | h and Delete                  | rows                  | _                                              |                                     |                                                |                                                     |               |                          |  |
|         | OT2                       | _          | ·        |                          |                               |                       |                                                |                                     |                                                |                                                     |               |                          |  |
|         | OT3                       | _          | ·        |                          |                               |                       |                                                |                                     |                                                |                                                     |               | -                        |  |
|         |                           |            |          | Miscellane               | ous Pay                       | -                     |                                                | -                                   | ADD                                            | ROW DELETE ROW                                      | FILL DOWN     | ×                        |  |
| Day     |                           |            | Pay Type | Hours                    | Amount                        | Position              | Ex                                             | Rea                                 | Comments                                       |                                                     |               | _                        |  |
| Mon     | , 2017/09/0               | 4          | ОТН      | 10.00                    | \$0.00                        |                       |                                                |                                     |                                                |                                                     |               | -                        |  |
|         |                           |            |          |                          |                               |                       |                                                |                                     |                                                |                                                     |               | -                        |  |
|         |                           |            | Total:   | 10.00                    | 0.00                          |                       |                                                |                                     |                                                |                                                     |               |                          |  |

Important notes:

- Entries in miscellaneous pay that were generated via the Leave Request cannot be edited. To update a leave request, navigate to the leave request tab.
- Saving the time card will also save any changes made in the miscellaneous pay panel.
- Collapsing of sections (via User Preferences) has been discontinued in lieu of the new time card layout. Users can still choose to hide rows (e.g. Total Hrs, Reg, etc) via User Preferences.

<sup>&</sup>lt;sup>5</sup> The misc pay button on the top menu bar will be removed in lieu of the new panel. It will remain while we transition to the new panel.